# Smart Cities 4.0 submission guidelines on EDAS for authors living in **Egypt**

#### **Step 1** Click on submit your manuscript

| SMART<br>CITIES 4.0                   | The 2nd International Conference on Smart Cities 4.0<br>22-24 October 2023, Cairo, Egypt   | الم من الم من الم من الم من الم من الم من الم من الم من الم من الم من الم من الم من الم من الم من الم من الم من<br>الم من الم من الم من الم من الم من الم من الم من الم من الم من الم من الم من الم من الم من الم من الم من الم من<br>الم من الم من الم من الم من الم من الم من الم من الم من الم من الم من الم من الم من الم من الم من الم من الم من |  |
|---------------------------------------|--------------------------------------------------------------------------------------------|----------------------------------------------------------------------------------------------------|--|
| Home About the Conference - Program   | ✓ Keynote Speakers Call for papers Submission Guidelines Registration ✓ Location ✓ Contact |                                                                                                    |  |
| Important Dates                       |                                                                                            |                                                                                                    |  |
| Full Paper submission:                | July 15, 2023 23:59 (GMT+2)                                                                |                                                                                                    |  |
| Acceptance notification:              | September 1, 2023                                                                          |                                                                                                    |  |
| Camera ready:                         | September 15, 2023                                                                         |                                                                                                    |  |
| Registration Starts on:               | September 1, 2023                                                                          |                                                                                                    |  |
| Final submission & copyright deadline | September 15, 2023 23:59 (GMT +2)                                                          |                                                                                                    |  |
|                                       | Submit your manuscript                                                                     |                                                                                                    |  |
|                                       |                                                                                            |                                                                                                    |  |
|                                       |                                                                                            |                                                                                                    |  |

#### Step 2

Login to your EDAS account and choose the track you want to submit to.

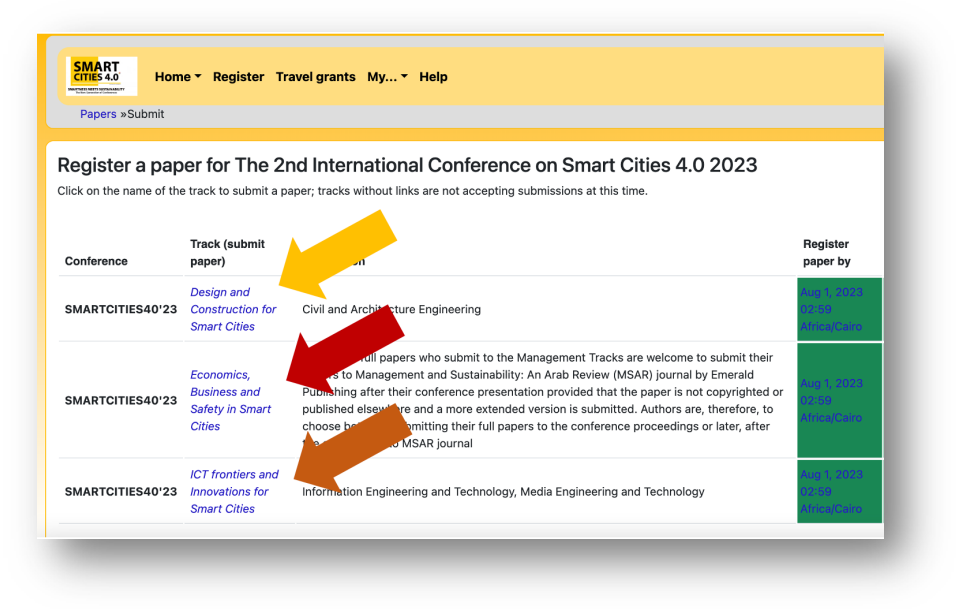

### Step 3

Fill in the title, keywords and abstract. Choose the topic(s) that fit your paper and click on "register paper" at the <u>bottom</u> of the page.

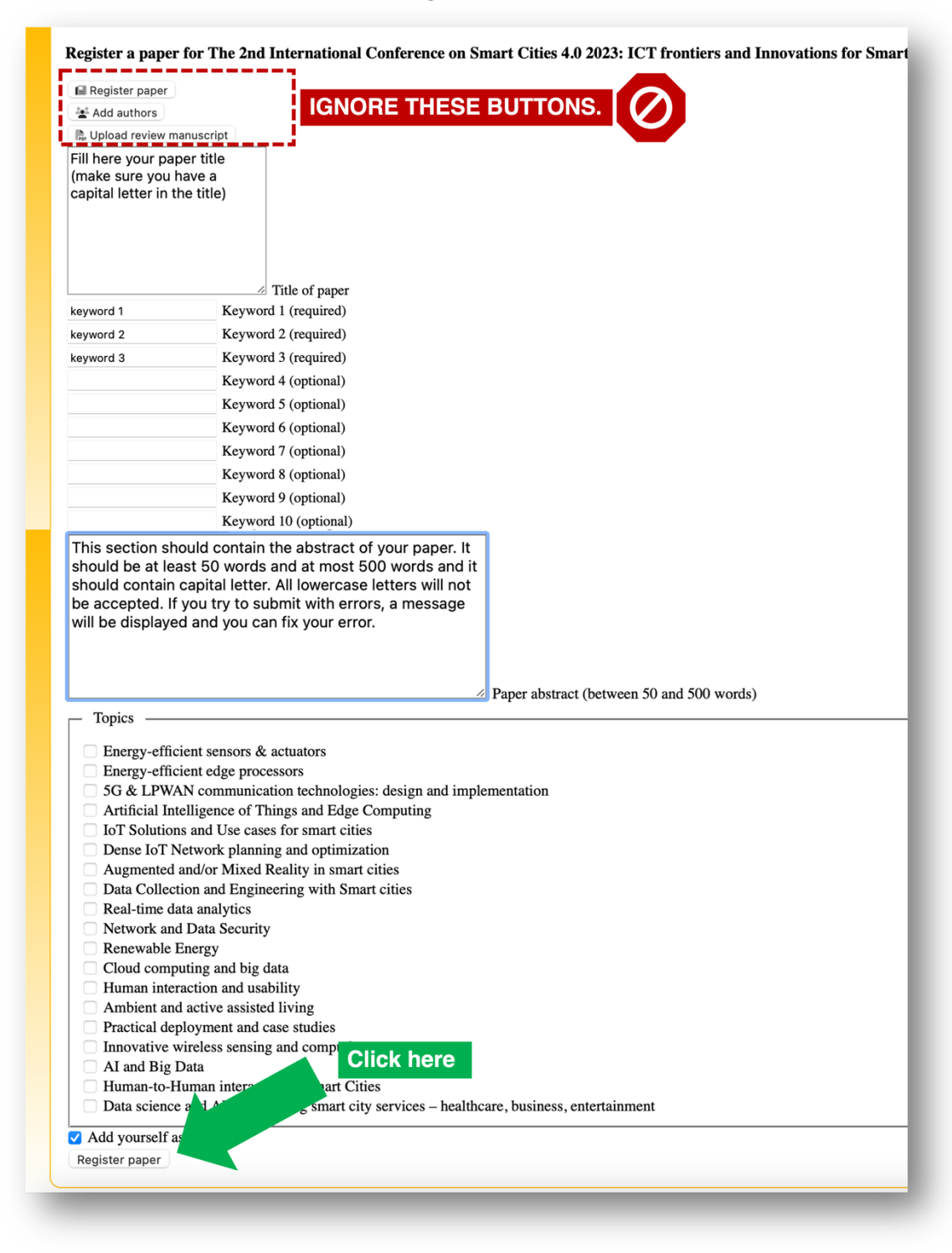

# **Step 4** Upload your PDF

| Hide details            |                                                                                                    |                                                        |                         |       |        |  |  |
|-------------------------|----------------------------------------------------------------------------------------------------|--------------------------------------------------------|-------------------------|-------|--------|--|--|
| an fac                  |                                                                                                    |                                                        |                         |       |        |  |  |
|                         | Author name                                                                                                    | Author affiliation (edit for paper)                    | Author email            | Email | Delete |  |  |
| Authors                 | Milad Ghantous 🗹                                                                                                    | German University in Cairo, Egypt                      | milad.michel@guc.edu.eg | 1     | 8      |  |  |
|                         | ± \$\$ \$\$                                                                                                    |                                                        |                         |       |        |  |  |
| Paper title             | Fill Here Your Paper Title (Make Sure You Have a Capital Letter in the Title) 🗹                                                                                                    |                                                        |                         |       |        |  |  |
| Conference<br>and track | <sup>1</sup> The 2nd International Conference on Smart Cities 4.0 2023 - ICT frontiers and Innovations for Smart Cities                                                                                                    |                                                        |                         |       |        |  |  |
|                         | 🔀 🗹 This section should co                                                                                                    | ntain the abstract of your paper. It should be at leas | t 50 words and at most  |       |        |  |  |
| Abstract                | 2 12 This section should contain the abstract of your paper. It should be at least 50 words and at most 500 words and it should contain capital letter. All lowercase letters will not be accepted. If ye will be displayed and you can fix your error. |                                                        |                         |       |        |  |  |
| Keywords                | keyword 1; keyword 2; keyw                                                                                                    | ord 3 🗹                                                |                         |       |        |  |  |
| Topics                  | IoT Solutions and Use                                                                                                    | cases for smart cities                                 |                         |       |        |  |  |
| Personal<br>notes       | ŧ                                                                                                    |                                                        |                         |       |        |  |  |
| Roles                   | You are the creator and                                                                                                    | a Click here r.                                        |                         |       |        |  |  |
| Status                  | Pending (no mar                                                                                                    | ) 🗵                                                    |                         |       |        |  |  |
| Review mar              | nuscr                                                                                                    |                                                        |                         |       |        |  |  |
| Æ                       |                                                                                                    |                                                        |                         |       |        |  |  |

# Then, choose your file and click upload.

| Register paper          |                                                                                                    |
|-------------------------|----------------------------------------------------------------------------------------------------|
| Add authors             |                                                                                                    |
| 🛼 Upload review man     | uscript                                                                                                    |
| ou can now upload y     | our review manuscript for Fill Here Your Paper Title (Make Sure You Have a Capital Letter in the Title) until Aug 1, 2023 02:59 Africa/Cairo. |
| ou can upload PDF f     | iles, formatted as US letter size (8.5 by 11 inches) or A4 size (210 x 297 mm).                                                               |
| iles larger than 1 GB   | need to be uploaded via Google Drive or Dropbox links.                                                                                        |
| The paper should have   | no more than 6 pages without counting the references section and 7 pages in total.                                                            |
| Send email notification | utic Choose file                                                                                                    |
| ile name Choose Fil     | e no file selected                                                                                                    |
|                         | or, alternatively URL for file (e.g., YouTube, Dropbox, Box or Google Drive; do not use directory URLs)                                       |
| Upload PDF              |                                                                                                    |

## **Step 5** To add authors, first, click here:

| k here                  | Author name                                                                                                    | Author affiliation (edit for paper) | Author email            | Email           | Delete |  |  |  |  |
|-------------------------|----------------------------------------------------------------------------------------------------|-------------------------------------|-------------------------|-----------------|--------|--|--|--|--|
| Authors                 | Milad Ghantous 🖉                                                                                                    | German University in Cairo, Egypt   | milad.michel@guc.edu.eg | $\triangleleft$ | 8      |  |  |  |  |
|                         | ⊕ <b>41 ≪</b> ຈ                                                                                                    |                                     |                         |                 |        |  |  |  |  |
| Paper title             | Fill Here Your Paper Title (Make Sure You Have a Capital Letter in the Title) ピ                                                                                                    |                                     |                         |                 |        |  |  |  |  |
| Conference<br>and track | The 2nd International Conference on Smart Cities 4.0 2023 - ICT frontiers and Innovations for Smart Cities                                                                                              |                                     |                         |                 |        |  |  |  |  |
|                         | 🌠 🕑 This section should contain the abstract of your paper. It should be at least 50 words and at most                                                                                                  |                                     |                         |                 |        |  |  |  |  |
| Abstract                | This section should contain the abstract of your paper. It should be at least 50 words and at most 500 words and it should contain capital letter. All le will be displayed and you can fix your error. |                                     |                         |                 |        |  |  |  |  |
| Keywords                | keyword 1; keyword 2; keyv                                                                                                    | word 3 🖉                            |                         |                 |        |  |  |  |  |
| Topics                  | IoT Solutions and Use cases for smart cities                                                                                                    |                                     |                         |                 |        |  |  |  |  |
| Personal<br>notes       | +                                                                                                    |                                     |                         |                 |        |  |  |  |  |
| Roles                   | You are the creator and an author for this paper.                                                                                                    |                                     |                         |                 |        |  |  |  |  |
| Status                  | Pending (no manuscript) 🛞                                                                                                    |                                     |                         |                 |        |  |  |  |  |
| Review mar              | uscript                                                                                                    |                                     |                         |                 |        |  |  |  |  |
| <u>~</u>                |                                                                                                    |                                     |                         |                 |        |  |  |  |  |

## Then:

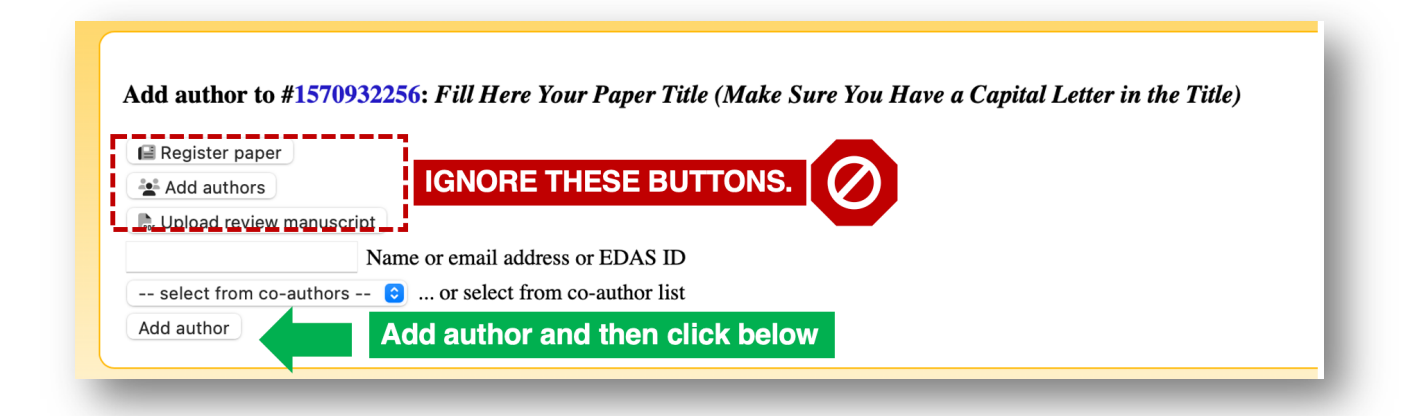